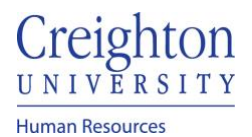

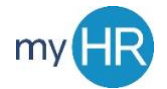

## Remove a Goal from the Employees Performance Review

Purpose: If necessary, Remove a goal from a goal plan that was added without prior manager approval

1. On 'Team Talent' select "Performance".

| About Me      | Team Talent | Tools | Others        |                           |                 |             |             |  |
|---------------|-------------|-------|---------------|---------------------------|-----------------|-------------|-------------|--|
| QUICK ACTIONS |             | APPS  |               |                           |                 |             |             |  |
| 🚊 Change Ma   | anager      |       | <b>A</b>      |                           |                 |             |             |  |
| 🚊 Seniority D | ates        |       | Team Talent   | Performance               | Career Overview | Performance | Career      |  |
| 🚊 Employee    | Summary     |       |               | Overview                  |                 |             | Development |  |
| Employme      | nt Info     |       |               |                           | +               |             |             |  |
| Document      | Records     |       | Talent Review | Workforce<br>Compensation |                 |             |             |  |
| Show More     |             |       |               |                           |                 |             |             |  |

2. Select the employee's review.

| $\equiv \frac{\text{Creighton}}{U N 1 V E R S 1 T Y}$ |                                                                                                    | Q | ŵ | 畲 | P | 2 | (H) ~ |
|-------------------------------------------------------|----------------------------------------------------------------------------------------------------|---|---|---|---|---|-------|
| K Evaluate Performance                                |                                                                                                    |   |   |   |   |   |       |
| Bu<br>Re                                              | zalness Title     Director.     ~       pview Period     2020 - 2021 Review Period     ~                  |   |   |   |   |   |       |
| Pe                                                    | erformance Documents                                                                                      |   |   |   |   |   |       |
| se<br>Sa                                              | earch Person Q Hide Filters<br>aved Search Sort By End Date - Latest to Older                             |   |   |   |   |   |       |
| Fil<br>Ex                                             | Ianager/NewFacetedSe > Swe     DA     20-21 Staff Review Period                                           |   |   |   |   |   |       |
| All<br>Dir                                            | Employees Clear Manager Rating Employee Rating<br>Meets Objectives Meets Objectives<br>rects Only Strians |   |   |   |   |   |       |
| ~                                                     | Document Type     Clear     Manager Schalation of Employee       Standard     Provide Final Feedback      |   |   |   |   |   |       |
|                                                       | Tasks Assigned to me                                                                                      |   |   |   |   |   |       |
|                                                       | Assignment Type Clear                                                                                     |   |   |   |   |   |       |

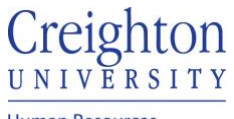

Human Resources

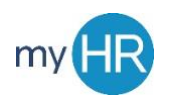

3. Click the Goal link

| Summary                                                |                                       | 🖌 Edit   |
|--------------------------------------------------------|---------------------------------------|----------|
| Manager Rating                                         | Employee Rating<br>Exceeds Objectives |          |
| Manager Comments                                       |                                       |          |
| Employee Comments<br>completed<br>Show Additional Info |                                       |          |
| Evaluation Topics                                      |                                       | ^        |
| Competencies<br>4 of 4 rated   4 of 4 commented        |                                       | Evaluate |
| Goals 0 of 3 rated   0 of 3 commented                  |                                       | Evaluate |

## 4. Click the 'additional information dots and select 'Remove from Document'.

| Goals                                                                       | + Add                      |
|-----------------------------------------------------------------------------|----------------------------|
| Actions                                                                     | Sort By Latest to Oldest V |
| Test Goal 3<br>add goal to goal plan from peformance<br>Status<br>Completed | Remove from Document       |
| Test Goal 1<br>Test goal approval process<br>Status<br>In progress          |                            |
| Test Goal 2<br>validate comments and attachements<br>Status                 |                            |
| Completed                                                                   | ~                          |

5. Click 'Yes' to remove goal. Note: you should contact the employee to discuss the reason.

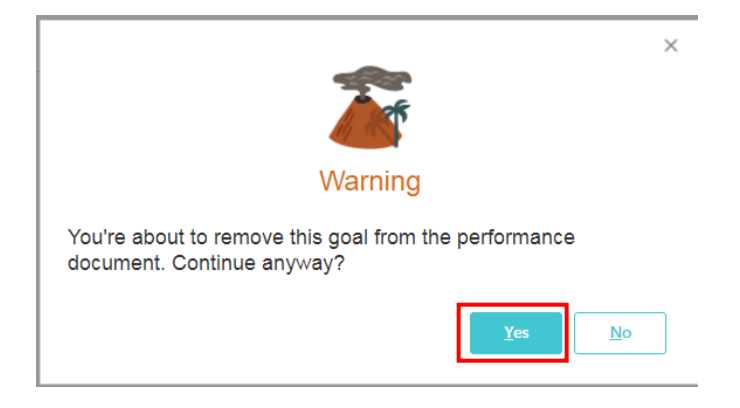